#### HOW TO RESPOND TO THE SAFARICOM RFQs and RFPs

### Step 1

Access the links provided in the notification email. The links will take you to login page.

- If you have already been provide with login credentials, click on Login and view Negotiation Details and proceed to Step 3.
- If you don't have login credentials, click on **Respond to Invitation** and proceed to Step 2.

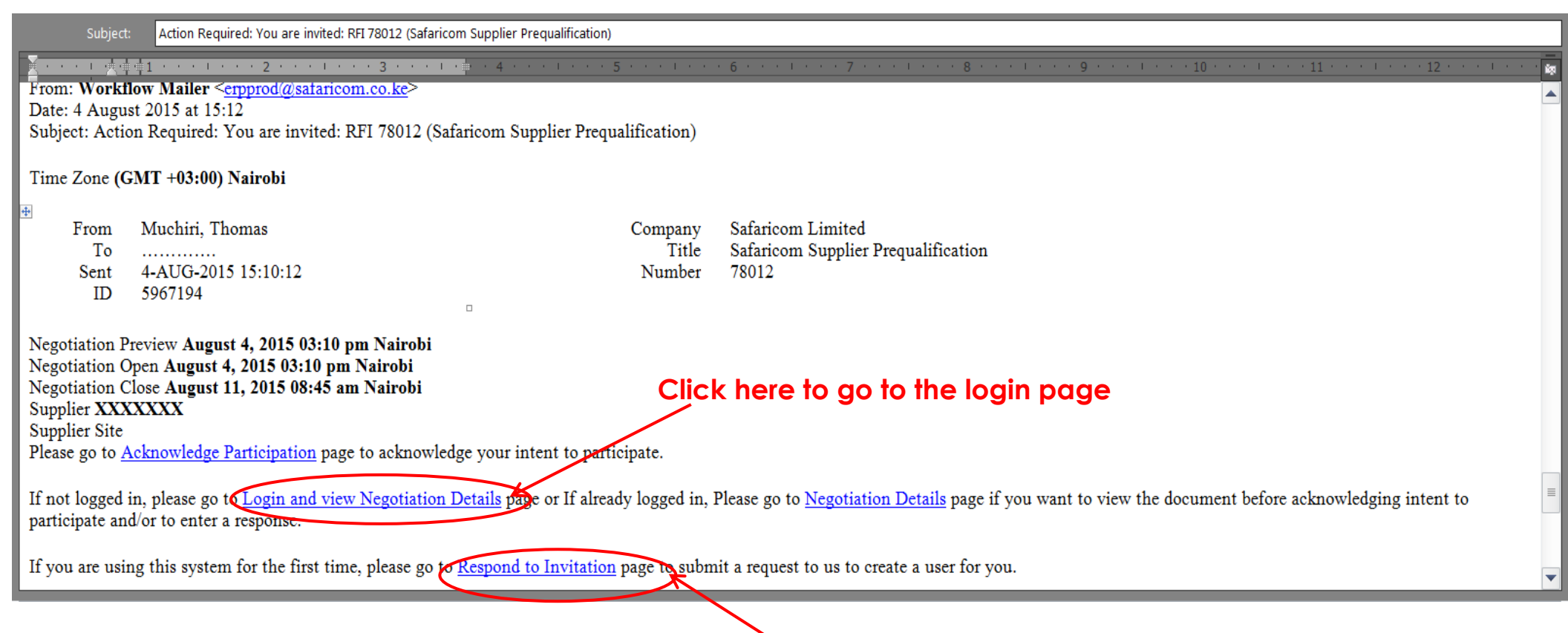

Click here to create an ccount

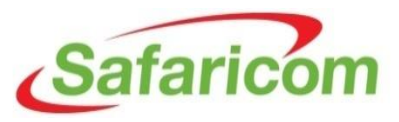

# Step 2

- Fill the below form and submit to have an account created for you.
- After submitting, a username and password will be sent to you.

| Respond to Invitation                                                                                                    |                               |
|----------------------------------------------------------------------------------------------------|-------------------------------|
| You have been invited to register. Please complete the registration from and then click the submit button<br>* Indicates required field | Cance <u>l</u> Sub <u>m</u> i |
| My Company Details                                                                                                    |                               |
| Company Name                                                                                                    |                               |

#### My Profile

| Enter your information | n. Your emai | address will be | your Username f | for the system. |
|------------------------|--------------|-----------------|-----------------|-----------------|
|------------------------|--------------|-----------------|-----------------|-----------------|

| * Email Address |                                             | F |
|-----------------|---------------------------------------------|---|
|                 | Email address will be used as the Username. | 3 |
| Contact Title   | •                                           |   |
| * First Name    |                                             |   |
| Middle Name     |                                             |   |
| * Last Name     |                                             |   |
| Job Title       |                                             |   |
|                 |                                             |   |

| Phone Area Code |  |
|-----------------|--|
| * Phone Number  |  |
| Extension       |  |
| Fax Area Code   |  |
| Fax Number      |  |

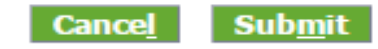

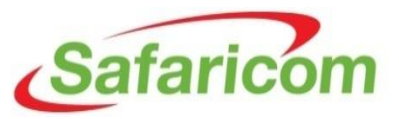

# Step 3

Login to <a href="https://shub.safaricom.co.ke">https://shub.safaricom.co.ke</a>

![](_page_2_Picture_3.jpeg)

![](_page_3_Picture_0.jpeg)

Upon succesful login:

- 1. Click on SAF Sourcing Supplier
- 2. Click on Sourcing
- 3. Click on Sourcing Home page

#### Oracle Applications Home Page Main Menu Worklist Personalize Full List (1 Subject SAF Sourcing Supplier From Type Sent 🔻 Due Ranjan, Rajeev Sourcing Publish You are invited: RFI 256001 (RFP for Merchadise) 08-Jul-2015 09-Jul-2015 SAF iSupplier Portal Full Access E Supplier Profile Manager TIP <u>Vacation Rules</u> - Redirect or auto-respond to notifications. ✓TIP Worklist Access - Specify which users can view and act upon your notifications.

Check the full list of notifications to get the whole available details

![](_page_4_Picture_0.jpeg)

#### Notifications

Notifications are messages waiting for your review. Some notifications are view-only, while other notifications require action. To view your notifications, click the linked subject to open the Notification Details page. This page provides complete notification details, as well as the appropriate action button.

On this page you can view all your notifications.

You can use the View menu to see

- All your notifications
- Information only (FYI) notifications
- Notifications you have sent
- Open notifications
- Notifications requiring action by you (To Do Notifications)

![](_page_4_Picture_10.jpeg)

![](_page_5_Picture_0.jpeg)

Please note:

- 1. The response number refers to the number of the response
- 2. Active status means the RFx is still active for award and has not been closed yet
- 3. Title of the RFQ is the sourcing document title for which you are meant to respond to
- 4. Time left is the time left before the RFx closes
- 5. Unread messages are conversation between Safaricom and your company

| ersonalize Table    | e Layout: (RstTblRgn)        |               |                    |                                    |      |           |                         |
|---------------------|------------------------------|---------------|--------------------|------------------------------------|------|-----------|-------------------------|
| ress Full List to v | riew all your company's resp | ionses.       |                    |                                    |      |           | Full                    |
| asocalize "Acti     | ve and Draft Responses Tab   | le"           |                    |                                    |      |           |                         |
| esponse Nymb        | er Response Status           | Supplier Site | Negotiation Number | Title                              | Туре | Time Left | Monitor Unread Messages |
| <u>002</u>          | Active                       | NAIROBI       | 5003               | Tender for Software implementation | RFQ  | 0 seconds | <b>4</b>                |
| <u>001</u>          | Active                       | NAIROBI       | 18001              | Tender for Oracle Training         | RFQ  | 0 seconds |                         |
| 3001                | Active                       | NAIROBI       | 19001              | Tender for Oracle Training         | RFQ  | 0 seconds | <u>0</u>                |
| 001                 | Active                       |               | 128001             | test for performance               | RFI  | 0 seconds | <u> </u>                |
| 5001                | Active                       | NAIROBI       | 53001              | RFQ SIT 2                          | RFQ  | 0 seconds |                         |

For unread messages

- 1. Click the unread message
- 2. Click on reply
- 3. Create respond to Safaricom Limited

![](_page_6_Picture_0.jpeg)

4. Click on send

| lize Stack Lavout: (conte                                                                                                    | nri0\)                                                                                                    |                                         |                                                                  | Cance <u>l</u> Pri                                                           | ntable Page |
|----------------------------------------------------------------------------------------------------|----------------------------------------------------------------------------------------------------|-----------------------------------------|------------------------------------------------------------------|------------------------------------------------------------------------------|-------------|
| ize sidok tayoon, (come                                                                                                    | Title <u>Tender for Software implementation</u><br>Status <b>Closed (Unsealed)</b><br>Time Left <b>0 seconds</b>                                           |                                         | Open Date 2<br>Close Date 2                                      | 8-Apr-2015 19:04:38<br>9-Apr-2015 11:37:15                                   |             |
| Messages                                                                                                    |                                                                                                    |                                         |                                                                  |                                                                              |             |
| Personalize "Messages"<br>Personalize Stack Layout:                                                                                                    | (MsgsSik)                                                                                                    |                                         |                                                                  |                                                                              |             |
| ersonalize "Messages"<br>ersonalize Stack Layout:<br>ersonalize "Table of mess<br>New Message<br>wbject                                                      | (MsgsSik]<br>soges"<br>Message                                                                                                    | Status                                  | Sender                                                           | Date                                                                         | Reg         |
| ersonalize "Nessages"<br>ersonalize Stack Layout:<br>ersonalize "Table of mess<br>New Message<br>ubject <u>.</u><br>company Details                          | (MsgsStk)<br>soges"<br>Message<br>See attached Terms and Conditions document, review                                                                       | <b>Status</b><br>Unread                 | Sender<br>Safaricom Limited                                      | Date<br>21-May-2015 10:30:58                                                 | Rej         |
| ersonalize "Messages"<br>ersonalize Stack Layout:<br>ersonalize "Table of mess<br>New Message<br>ubject<br>company Details<br>leed Clarity                   | ( <u>MsgsStk]</u> sages" Message See attached Terms and Conditions document, reviewOriginal MessageNeed Clarity on grad                                    | <mark>Status</mark><br>Unread<br>Unread | Sender<br>Safaricom Limited<br>Safaricom Limited                 | Date<br>21-May-2015 10:30:58<br>29-Apr-2015 11:33:57                         | Re          |
| ersonalize "Messages"<br>ersonalize Stack Layout:<br>ersonalize "Table of mess<br>New Message<br>subject_<br>Company Details<br>Need Clarity<br>Need Clarity | (MsgsStk)<br>soges"<br>Message<br>See attached Terms and Conditions document, review<br>Original MessageNeed Clarity on grad<br>Need Clarity on grade type | Status<br>Unread<br>Unread<br>Unread    | Sender<br>Safaricom Limited<br>Safaricom Limited<br>A respondent | Date<br>21-May-2015 10:30:58<br>29-Apr-2015 11:33:57<br>28-Apr-2015 19:21:17 |             |

![](_page_7_Picture_0.jpeg)

| ly To Message (RFQ 500                                   | 3)                |                                                                                                    |                                                                                                    |                                                                                  |              |       |        |        |                    |
|----------------------------------------------------------|-------------------|----------------------------------------------------------------------------------------------------|----------------------------------------------------------------------------------------------------|----------------------------------------------------------------------------------|--------------|-------|--------|--------|--------------------|
| cates required field                                     |                   |                                                                                                    |                                                                                                    |                                                                                  |              |       |        |        | Cancel             |
|                                                          |                   | Send T Safarico<br>Subject Compar<br>* Message Conso<br>Request<br>1. Narm<br>RFP:<br>2. Positi<br>3. Direct<br>4. Office | m Limited<br>y Details<br>inal Message — ve<br>mterview<br>to share below men<br>of Bidder's sole poin<br>on held in Company:<br>line (DDI);<br>Teleohone number: | attached Terms and<br>v and accept.<br>fioned details:<br>at of contact for this |              |       |        |        |                    |
| alize "Attachments"                                      |                   | 1                                                                                                    |                                                                                                    |                                                                                  |              |       |        |        |                    |
| Attachments                                              |                   |                                                                                                    |                                                                                                    |                                                                                  |              |       |        |        |                    |
| Personalize "Attachments"<br>Personalize "Attachments of | of associated rec | ord"                                                                                                    |                                                                                                    |                                                                                  |              |       |        |        |                    |
| Add Attachment                                           |                   |                                                                                                    |                                                                                                    |                                                                                  |              |       |        |        |                    |
| Add Attachment<br>Title                                  | Туре              | Description                                                                                                    | Category                                                                                                    | Last Updated By                                                                  | Last Updated | Usage | Update | Delete | Publish to Catalog |

Please check on your company open invitations to check which RFx are open for your response

| Your Company's          | Open Invitations     |                                       |      |                     |           |
|-------------------------|----------------------|---------------------------------------|------|---------------------|-----------|
| Personanza, the Love    | aut (O               |                                       |      |                     |           |
| Personalize "Open Invi  | itations List Table" |                                       |      |                     | Full List |
| Supplier Site           | Regonanten Number    | Title                                 | Туре | Time Left           |           |
|                         | 256001               | RFP for Merchadise                    | RFI  | 23 hours 14 minutes |           |
| Personalize Table Layo  | put: (RstTas, Dana)  | · · · · · · · · · · · · · · · · · · · |      |                     |           |
| Personalize "Quick Linl | <u>ks"</u>           |                                       |      |                     |           |

#### Acknowledge Participation

Acknowledge Participation before you can start a response this allows Safaricom to know that you have received the RFx and will be participating in the tender

- 1. Click on Acknowledge participation
- 2. Click GO

![](_page_8_Picture_0.jpeg)

- 3. Click YES
- 4. Click APPLY

| Title RFP for Merchadise<br>Status Active<br>Time Left 23:09:56                           |               | Actions Acknowledge Participation<br>Open Date 08-Jul-2015 14:43:44<br>Close Date 09-Jul-2015 14:43:37 |         |
|-------------------------------------------------------------------------------------------|---------------|----------------------------------------------------------------------------------------------------|---------|
| Acknowledge Participation (RFI 256001)<br>Will your company participate?<br>Note to Buyer | ● Yes<br>● No | Cancel                                                                                                 | ] Apply |
|                                                                                           |               | Cancel                                                                                                 | Apply   |

#### Responding to a RFx

- 1. Click on create response
- 2. Click on header
- 3. Enter response validity (when quote is valid until)
- 4. Enter quote reference number
- 5. Enter Note if applicable
- 6. You can attach the quote/tender as a document here if deemed fit
- 7. Enter the response to the questions as set

![](_page_9_Picture_0.jpeg)

|                                                   |                                                                                                    | S Ingong Test                                | 100 A 100 A                             | Mar. 4. 8. 8.                                                                                        |                                      | _ 0 <mark>_ x</mark> |
|---------------------------------------------------|----------------------------------------------------------------------------------------------------|----------------------------------------------|-----------------------------------------|----------------------------------------------------------------------------------------------------|--------------------------------------|----------------------|
| C v z https://shubtest.safaricom.co.ke/OA_HTM     | /L/OA.jsp?page=/oracle/apps/pon/response/acknowled                                                    | lge/webui/ponAcknowledgePG&_ri=39            | 6&SiteId=%7B%21%21RNUVeb3VQWIF1Rsi8hRsI | Lw%7 👻 Certificate Error 🍫 🗙 🕨 B                                                                     | ing                                  | + م                  |
| File Edit View Favorites Tools Help               |                                                                                                    |                                              |                                         |                                                                                                    |                                      |                      |
| 😭 Favorites 🛛 🍰 📴 Suggested Sites 👻 🔊 Web Slice ( | Gallery 👻                                                                                             |                                              |                                         |                                                                                                    |                                      |                      |
| € RFI: 256001                                     |                                                                                                    |                                              |                                         | 🗄 🕶 🖾 👻 🗆                                                                                            | 1 🖶 👻 Page 🕶 Safety 🕶 T              | Fools 🔻 🔞 👻 🦈        |
| К                                                 |                                                                                                    |                                              | n Navigalor 🔻 😫 Favorites 🔻             | Home Logout Preferences H                                                                            | telp Personalize Page Dia<br>Negotia |                      |
| Negotiations > RFI: 256001                        |                                                                                                    |                                              |                                         |                                                                                                    |                                      |                      |
| RFI: 256001                                       |                                                                                                    |                                              |                                         |                                                                                                    |                                      |                      |
|                                                   | Title <b>RFP for Merchadise</b><br>Status <b>Active</b><br>Time Left <b>22:57:27</b>                  |                                              |                                         | Actions Acknowledge Participatio<br>Acknowledge Participatio<br>Open<br>Cose D<br>Online Discussions | on on                                | Go                   |
|                                                   |                                                                                                    | Header <u>Lines</u> <u>Controls</u> <u>C</u> | ontract Terms                           | Manual Designation of Mindows                                                                        |                                      |                      |
| <u>Personalize 'Header'</u><br>Re                 | Buyer <b>Ranjan, Mr. Rajeev</b><br>sponse Style <b>Blind</b><br>Description <b>RFP for Merchadise</b> |                                              |                                         | Printable View<br>Export to Spreadsheet                                                              |                                      |                      |
| Terms                                             |                                                                                                    |                                              |                                         |                                                                                                    |                                      |                      |
| <u>Personalize "Terms"</u>                        | Bill-To Address <u>Safaricom House</u><br>Ship-To Address <u>Safaricom House</u><br>FOB <b>DDP</b>    |                                              |                                         | Payment Terms <b>100% ,30 days affe</b><br>Carrier<br>Freight Terms                                  | receipt of Invoice.                  |                      |
| Currency                                          |                                                                                                    |                                              |                                         |                                                                                                    |                                      |                      |
| Personalize "Currency"                            | RFI Currency KES                                                                                      |                                              |                                         | Price Precision Any                                                                                  |                                      |                      |
| Requirements                                      |                                                                                                    |                                              |                                         |                                                                                                    |                                      |                      |
| Personalize "Requirements"                        |                                                                                                    |                                              |                                         |                                                                                                    |                                      | -                    |
| Error on page.                                    |                                                                                                    |                                              |                                         | 💊 Local intranet   Protecte                                                                          | d Mode: Off 🛛 🖓 🔻                    | 🔍 100% 🔻             |
| 🚱 📋 📀 🥖 🕹                                         | o 🔄 😣 😣 唑                                                                                             |                                              |                                         |                                                                                                    | * 🎼 all 🌜                            | 3:46 PM<br>7/8/2015  |

| Personalize Table Layout: (AuctionInfo)                        |                              | Cancel            | View RFI Respo          | nd by Spreadsheet                | Save Draff | <u>C</u> ontinue |
|----------------------------------------------------------------|------------------------------|-------------------|-------------------------|----------------------------------|------------|------------------|
| Title                                                          | RFP for Merchadise           | $\frown$          | Time Left<br>Close Date | 22:50:28<br>09-Jul-2015 14:43:37 |            |                  |
|                                                                |                              | Header <u>hes</u> |                         |                                  |            |                  |
| Personalize "Header"<br>Personalize Table Layout: (HeaderInfo) |                              |                   |                         |                                  |            |                  |
| Supplier                                                       | KPMG TRAINING SOLUTIONS LTD. |                   | Response Valid Until    |                                  |            |                  |
| RFI Currency                                                   | KES                          |                   |                         | (example: 23-Jun-2015)           |            |                  |
| Response Currency<br>Price Precision                           | KES<br>Anv                   |                   | Reference Number        |                                  |            |                  |
|                                                                |                              |                   | Note to Buyer           |                                  |            |                  |
| Personalize Flow Layout: (BidHdrAttachmentsSi                  | ngColl                       |                   |                         |                                  |            |                  |
| Attachments                                                    |                              |                   |                         |                                  |            |                  |
| <b>.</b>                                                       |                              |                   |                         |                                  |            |                  |

![](_page_10_Picture_0.jpeg)

| Attachments                          |                                       |            |             |          |                     |                                  |                                   |       |            |                  |
|--------------------------------------|---------------------------------------|------------|-------------|----------|---------------------|----------------------------------|-----------------------------------|-------|------------|------------------|
| Personalize "Att<br>Perso            | achments"<br>timents of associated re | cord"      |             |          |                     |                                  |                                   |       |            |                  |
| Add Attachn                          | nent                                  | Туре       | Description | Category | Last Updated By     |                                  | Last Updated                      | Usage | Update     | Delete           |
| Requirements                         |                                       | 1          |             |          |                     |                                  |                                   |       |            |                  |
| Personalize "Rec<br>Personalize "Rec | quirements"<br>quirements table"      |            |             |          |                     |                                  |                                   |       |            |                  |
| Expand All C                         | ollapse All                           |            |             |          |                     |                                  |                                   |       |            |                  |
| Focus Title                          |                                       |            |             |          | Target Value        | Response Val                     | 10                                |       |            |                  |
| 🔻 Requi                              | rements                               |            |             |          |                     |                                  |                                   |       |            |                  |
| X V Me                               | rchadise specifications               |            |             |          |                     |                                  |                                   |       |            |                  |
|                                      | ofaricom tehirt Brintod on            | both sides |             |          | (                   | Yes Printed or<br>logo full colo | 1 both sides with Safarico.<br>ur |       |            |                  |
|                                      | salaricom isnift Printed on           | born sides | /           |          | Negder Lipet        |                                  |                                   |       |            |                  |
|                                      |                                       |            |             |          | neader <u>Lines</u> |                                  |                                   |       |            |                  |
|                                      |                                       |            |             |          | Cano                | view RFI                         | Respond by Spreads                | heet  | Save Draft | <u>C</u> ontinue |

- 8. Click on lines
- 9. Enter unit price in currency stipulated as the response currency e.g.in this case price per unit of male shirt
- 10. Check on the small dot for additional information e.g. the GSM of the shirt or size or any other attribute required to qualify the prices
- 11. Click on Apply

|                                                                            | Cancel      | View RFI  | Respond by Spreadsheet                               | Save Draft | <u>C</u> ontinue |
|----------------------------------------------------------------------------|-------------|-----------|------------------------------------------------------|------------|------------------|
| Personalize Table Layout: (AuctionInfo)<br>Títle <u>RFP for Merchadise</u> |             | с         | Time Left 22:50:28<br>lose Date 09-Jul-2015 14:43:37 |            |                  |
| He                                                                         | ead k Lines |           |                                                      |            |                  |
| <u>Personalize "Header"</u><br>Personalize Table Layout: (HeaderInfo)      |             |           |                                                      |            |                  |
| DELCTROPHY KES                                                             |             | Response  | Valid Until                                          |            |                  |
| Response Currency KES                                                      |             |           | (example: 23-Jun-2015)                               |            | _                |
| Price Precision Any                                                        |             | Referenci | e Number                                             |            | _                |
|                                                                            |             | Not       | e to Buyer                                           |            |                  |
| Personalize Flow Layout: (BidHdrAttachmentsSingCol)                        |             |           |                                                      |            |                  |
| Attachments                                                                |             |           |                                                      |            |                  |
|                                                                            |             |           |                                                      |            |                  |
|                                                                            |             |           |                                                      |            |                  |

![](_page_11_Picture_0.jpeg)

| Line                 | Update     | Ship-To                   | Target Price | Resp | ise Price U | it Target Quantity | Response Quantity      | Promised Date          |            |          |  |
|----------------------|------------|---------------------------|--------------|------|-------------|--------------------|------------------------|------------------------|------------|----------|--|
| 1 <u>Shirt - Men</u> | ð          | Safaricom House           |              |      | Ea          | 300                | 300                    |                        | m          |          |  |
| Indicate. info       | rmation re | quested. Click the Update | icon.        |      |             |                    |                        |                        |            |          |  |
|                      |            |                           |              |      |             | Header Lines       |                        |                        |            |          |  |
|                      |            |                           |              |      |             |                    |                        |                        |            |          |  |
|                      |            |                           |              |      |             | c                  | ance <u>l</u> View RFI | Respond by Spreadsheet | Save Draft | Continue |  |

| С   | reate Response 14                              | 45001: Line 1 (RFI 256001)                                                                                                    |                |              |                                                                             |                                                                        |        |            |       |
|-----|------------------------------------------------|----------------------------------------------------------------------------------------------------|----------------|--------------|-----------------------------------------------------------------------------|------------------------------------------------------------------------|--------|------------|-------|
|     |                                                |                                                                                                    |                |              |                                                                             |                                                                        | Cancel | Save Draft | Apply |
| Per | onalize Table Layout:<br>onalize Table Layout: | LiLineHeaderl<br>Description Shirt - Men<br>Unit Each<br>Target Price 500<br>Response Price 500<br>Target Quantity 300<br>Response Quantity 300 |                |              | Close Date<br>Response Currency<br>Ship-To<br>Need-8y Date<br>Promised Date | 07-Jul-2015 14:43:37<br>KES<br>Safaricom House<br>30-Jul-2015 16:06:52 |        |            |       |
|     | Pay Items                                      | ·····                                                                                                    |                |              |                                                                             |                                                                        |        |            |       |
|     | Personalize "Pay I<br>Total pay item an        | tems <u>"</u><br>nount must add up to the line amount.                                                                                          |                |              |                                                                             |                                                                        |        |            |       |
|     | Attributes                                     |                                                                                                    |                |              |                                                                             |                                                                        |        |            |       |
|     | Personalize "Attrib<br>Personalize "Attrib     | outes"                                                                                                    |                |              | $\frown$                                                                    |                                                                        |        |            |       |
|     | Group                                          | Attribute                                                                                                    | Attribute Type | Target Value | Response Volve                                                              |                                                                        |        |            |       |
|     | General                                        | Please advise on GSM                                                                                                    | Required       |              | (Numeric Value / y)                                                         | 160                                                                    |        |            |       |
| Per | onalize Flow Layout:                           | (NotesAndAttach)                                                                                                    |                |              | $\smile$                                                                    |                                                                        |        |            |       |
|     | Notes                                          |                                                                                                    |                |              |                                                                             |                                                                        |        |            |       |
|     | Note to Buyer                                  | <u>s"</u><br>60gsm                                                                                                    | *<br>*         |              |                                                                             |                                                                        |        |            |       |
| Per | onalize Flow Layout:                           | (BidltemAttachmentsSC)                                                                                                    |                |              |                                                                             |                                                                        |        |            |       |
|     | Attachments                                    |                                                                                                    |                |              |                                                                             |                                                                        |        |            |       |

Click on continue

![](_page_12_Picture_0.jpeg)

| Create Response                                                                                                    | e: 146001       | (RFI 257001)                    |              |                     |                 |                 |                                                                                                    |            |          |  |  |
|----------------------------------------------------------------------------------------------------|-----------------|---------------------------------|--------------|---------------------|-----------------|-----------------|----------------------------------------------------------------------------------------------------|------------|----------|--|--|
| Personalize Table Laye                                                                                                    | out: (Auctio    | oninfo)<br>Títle <u>RFQ FOR</u> | MEN SHIRT    |                     | Cance           | View RFI        | Respond by Spreadsheet           Time Left         23:13:03           Close Date         11-Jul-2015 14:32:01 | Save Draft | Continue |  |  |
|                                                                                                    |                 |                                 |              |                     | Header Lines    |                 |                                                                                                    |            |          |  |  |
| Personalize Tines" Personalize Tines" RF: Currency KES Personalize Tines" Response Currency KES Personalize Toble Layout: [InesResultRegion] Personalize Toble Layout: [InesResultRegion] Personalize Tob |                 |                                 |              |                     |                 |                 |                                                                                                    |            |          |  |  |
| Line                                                                                                    | Update          | Ship-To                         | Target Price | Response Price Unit | Target Quantity | Response Quanti | ty Promised Date                                                                                              |            |          |  |  |
| 1 Shirt - Men 🎯                                                                                                    | 1               | Safaricom House                 |              | 500 Each            | 50              |                 | 0 20-Jul-2015 17:05:49                                                                                        | m          |          |  |  |
| Indicates more info                                                                                                    | ormation re     | equested. Click the Upda        | e icon.      |                     |                 |                 |                                                                                                    |            |          |  |  |
| Header Lines                                                                                                    |                 |                                 |              |                     |                 |                 |                                                                                                    |            |          |  |  |
|                                                                                                    |                 |                                 |              |                     | Cancel          | View RFI        | Respond by Spreadsheet                                                                                        | Save Draft | Continue |  |  |
|                                                                                                    | About this Page |                                 |              |                     |                 |                 |                                                                                                    |            |          |  |  |

#### Click on submit and you get a confirmation

| Negotiations >                                                                                                    | <u>RFI: 257001</u> > Create Response: 146001 (RFI 25) | 57001)       |                                  |                 |                 |                                  |                                                                                   |                    |        |           | -               |
|----------------------------------------------------------------------------------------------------|-------------------------------------------------------|--------------|----------------------------------|-----------------|-----------------|----------------------------------|-----------------------------------------------------------------------------------|--------------------|--------|-----------|-----------------|
| Warning                                                                                                    |                                                       |              |                                  |                 |                 |                                  |                                                                                   |                    |        |           |                 |
| Buyer has                                                                                                    | requested for you to submit a single, best            | response. Mu | ultiple responses for this RFI a | re not allowed. |                 |                                  |                                                                                   |                    |        |           |                 |
| Create Re                                                                                                    | esponse 146001: Review and Submi                      | t (RFI 25700 | 01)                              |                 |                 |                                  |                                                                                   |                    |        |           |                 |
| Personalize "F                                                                                                    | ieader"                                               |              |                                  |                 | Cancel          | Back                             | Validate                                                                          | Save Draft         | Printo | able View | Sub <u>m</u> it |
| Hea                                                                                                    | der                                                   |              |                                  |                 |                 |                                  |                                                                                   |                    |        |           |                 |
| Personalize Table Layout: (Hd/Supp.Attrt])<br>Personalize Table Layout: (HeaderDoubleColumn)<br>Title RQ FOR MEN SHIRT<br>Suppler KPMG TRAINING Solutions LtD.<br>RR Currency KES<br>Persons Currency KES<br>Price Precision Any |                                                       |              |                                  |                 |                 | C<br>Response<br>Referenc<br>Not | Time Left 23:11:6<br>Close Date 11-Jul-<br>Valid Until<br>e Number<br>re to Buyer | 8<br>2015 14:32:01 |        |           |                 |
|                                                                                                    | Attachments                                           |              |                                  |                 |                 |                                  |                                                                                   |                    |        |           |                 |
|                                                                                                    | Personalize "Attachments"                             |              |                                  |                 |                 |                                  |                                                                                   |                    |        |           |                 |
|                                                                                                    | Title                                                 | Туре         | Description                      | Category        | Last Updated By |                                  | Last Updated                                                                      |                    | Usage  | Update    | Delete          |
| 1                                                                                                    | No results found.                                     |              |                                  |                 |                 |                                  |                                                                                   |                    |        |           | 1               |

![](_page_13_Picture_0.jpeg)

## Confirmation

Response 146001 for RFI 257001 (RFQ FOR MEN SHIRT) has been submitted.

Personalize Default Single Column

Return to Sourcing Home Page

Copyright (c) 2006 Oracle All righ

In case of further help please write to <u>SupplierHelpDesk@Safaricom.co.ke</u>